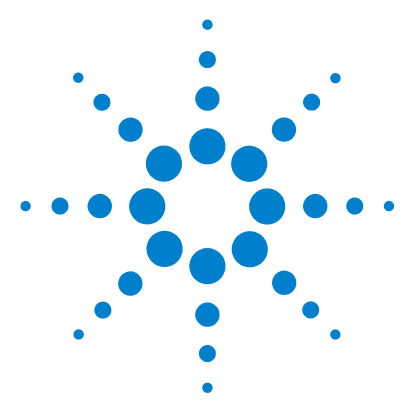

# Agilent G6854AA MassHunter Personal Pesticide Database Kit

# **Quick Start Guide**

What is the MassHunter Personal Pesticide Database Kit ? 1 Kit Content 2 Where to find more information 3 Before You Begin 4 Installation 4 Required Reagents and Parts 4 Getting Started 5 To run the test mix 6 To process and interpret test mix data 8 To develop a targeted analysis 21 To bypass mixer and damper 23

# What is the MassHunter Personal Pesticide Database Kit ?

The MassHunter Personal Pesticide Database Kit lets you screen up to 1600 pesticides with accurate mass measurement, all in a single LC/MS analysis.

The MassHunter Personal Pesticide Database Kit helps minimize method development time for your Pesticides analysis. The database stores your retention times for compounds you target along with all entries in new databases that you name. You can add, remove and change the compounds in the database to meet the specific needs of your laboratory and your analyses.

The high mass accuracy of the Agilent time-of-flight (TOF) and tandem quadrupole time-of-flight (Q-TOF) LC/MS instruments provides the capability to screen and identify all compounds in the database that are detected by their exact mass and retention time (if known). Retention times can be

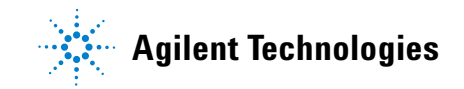

a search criterion specified as not required (non-targeted screen), as optional providing a targeted and non-targeted pesticide screen, or required (targeted screen only).

### **Kit Content**

Agilent G6854AA MassHunter Personal Pesticide Database Kit Quick Start Guide (p/n 5990-4262EN) The Quick Start Guide provides an overview of the Database Kit, how to use it, and where to find further information. A copy of the Test Mix Report Example is also included in this document.

Agilent G6854AA MassHunter Personal Pesticide Database Quick Start Guide (p/n G6854-90003) The Quick Start Guide provides an overview of the MassHunter Personal Compound Database and Library program, how to use it with the Personal Pesticide Database, and where to find further information.

#### MassHunter Personal Pesticide Database Kit Support Disk (p/n G6854-90002)

The contents of the disk are:

- The TOF/Q-TOF LC/MS method **TestMix\_pos.m** and **TestMix\_neg.m** for running the test mix (positive & negative ion mode)
- A sample chromatogram and database screening report obtained with the test mix
- Example methods for acquisition and data analysis
- Technical note on accurate mass database
- Application notes that discuss screening with the MassHunter Personal Pesticide Database
- Agilent G6854AA MassHunter Personal Pesticide Database Kit Quick Start Guide (PDF)

**MassHunter Personal Pesticide Database disk (p/n G6854-60005)** Included in the kit is a disk that contains the MassHunter Personal Compound Database and Library program version B.03.01, the Personal Pesticide Database, the *Agilent G6854AA MassHunter Personal Pesticide Database Quick Start Guide* and related software license agreements. See "Installation" on page 4 for a list of software requirements.

**ZORBAX LC Column (p/n 959764-902)** Eclipse Plus C18, 2.1mm x 100, 1.8  $\mu$ m.

LC/MS Pesticide Test Mix (p/n 5190-0469) Acidic and basic pesticides sample mixes (3 vials each) for your test runs.

**QuEChERS SPE kit (p/n 5982-7005)** AOAC method sample pack, 3 samples.

**QuEChERS SPE kit (p/n 5982-7000)** EN method sample pack, 3 samples.

# Where to find more information

**Application Notes and Publications** You can find information about the MassHunter Personal Pesticide Database in the application notes and publications included on the support disk.

**QuEChERS Extraction Procedures and Ready-to-use Kits** The QuEChERS (Quick Easy, Cheap, Effective, Rugged and Safe) extraction procedure for pesticide residues in fruits and vegetables is being used by labs around the world. For a training video, references, and ready-to-use kits for doing QuEChERS extractions, go to http://www.chem.agilent.com/en-US/products/consumables/samplepreparati on/sampliqspe/sampliquechers

Alternatively, go to http://www.chem.agilent.com/ and type QuEChERS into the search field.

# **Before You Begin**

# Installation

- 1 Check that the Agilent 1200 Series LC is properly installed and verified.
- **2** On the Agilent 1200 Series Binary Pump SL, check that the mixer and damper are bypassed. See "To bypass mixer and damper" on page 23 for details.
- **3** Check that the Agilent 6200 Series Time-of-Flight LC/MS or Agilent 6500 Series Quadrupole Time-of-Flight instrument is properly installed and verified.
- 4 Check that the following programs are properly installed:
  - MassHunter Data Acquisition B.02.01 or higher
  - MassHunter Quantitative Analysis B.03.01 or higher
  - MassHunter Qualitative Analysis B.03.01 or higher
- **5** Install the MassHunter Personal Pesticide Database. Follow the installation instruction in the MassHunter Personal Pesticide Database *Quick Start Guide*.
- 6 Copy the methods on the support disk to the D:\MassHunter\Methods folder, or a folder under the Methods folder.

The MassHunter Qualitative Analysis methods **TestMix\_pos.m** and **TestMix\_neg.m** contain both acquisition and data processing settings, and are to be used to run your test mixes.

The methods **MFE\_Pesticides.m** and **Find\_by\_formula\_Pesticides.m** are data processing only methods.

# **Required Reagents and Parts**

- LC/MS grade acetonitrile and water
- ZORBAX LC column, p/n 959764-902
- Glacial acetic acid 99.9% (highest purity)
- Formic acid (highest purity)
- Ammonium formate (highest purity)
- Ammonium acetate (highest purity)
- Ammonium hydroxide (highest purity)

# **Getting Started**

The sample data files provided in the support disk were acquired with the test mixes on a system with the LC/MS system configured as described in "Installation" on page 4. Along with the sample data files are the methods with which these data files were acquired. If you review the acquisition method and sample data, you will get an idea of the data acquisition, data processing, and result interpretation from using the MassHunter Personal Pesticide Database Kit.

To review the Acquisition Method, use the MassHunter Data Acquisition program to open the method file **TestMix\_pos.m**. The following data acquisition settings for the positive ion compounds are listed:

- Acquisition method information
- TOF/Q-TOF LC/MS settings
- Wellplate Sampler settings
- Binary Pump settings
- Thermostatted Column Compartment settings

The acquisition method parameters for the negative ion test mix are in the **TestMix\_neg.m** acquisition method.

Note that both methods use two reference ions, which are dispensed from reference bottle A of the calibration delivery system. The two compounds used are from the API-TOF Reference Mass Solution (p/n G1969-85001) and are purine and HP-0921. Prepare the reference ion solution as recommended in the installation guide for your instrument. Do not use the trifluoracetic acid (TFA) found in the reference kit.

Make sure little residual or no signal from the TFA in the calibration mix comes from tuning or calibrating. Use the same reference solution for positive and negative ion analysis. If the purine does not give a usable signal in negative ion mode at m/z 119.06320, clean your ion source.

### To run the test mix

Run the test mix (p/n 5190-0469) to get a better idea of how the MassHunter Personal Pesticide Database Kit will work for you.

**1** Do a check tune to verify that the instrument operates properly.

Refer to the Agilent 6200 Series TOF and 6500 Series Q-TOF LC/MS System Quick Start Guide for instructions to tune the instrument.

**2** Prepare the test mixes.

The concentration of the test mix stock solution is 100 ppm for both positive and negative mixes.

- **a** Dilute 100  $\mu$ L of the stock solution to 10.0 mL with acetonitrile to create the interim solution.
- **b** Take 100  $\mu$ L of the interim solution and dilute it to 10.0 mL with 10:90 acetonitrile:water.
- **c** Transfer the final solution to a standard 2 mL sample vial for analysis.

The final solution is a 10 ppb working solution. Do this separately for the positive and negative test mixes.

- **3** Prepare mobile phases A and B.
  - A= 5 mM acetic acid in water (300 µL glacial acetic acid in 1 L water)
  - B= 100% acetonitrile

4 Run the test mix.

For the positive ion mix, load the method **TestMix\_pos.m**. For the negative ion mix, load **TestMix\_neg.m**. These methods use the system configuration as listed below. Systems that deviate from this configuration may not work with this method.

| Column             | 2.1 x 100 ZORBAX Eclipse Plus C18 1.8 µm, |
|--------------------|-------------------------------------------|
|                    | p/n 959764-902                            |
| Wellplate Sampler  | h-ALS-SL+, model# G1367D                  |
| Pump               | Binary Pump – SL, Model 1312B configured  |
|                    | with damper and mixer removed             |
| Column Compartment | Column – SL, Model G1316B                 |

- 5 Check that your method is set up to make a 5  $\mu$ L injection.
- 6 Click **Run > Interactive Sample** to do a single sample run, or create a worklist to make multiple injections.
- 7 If you do not see all the peaks after you process your data:
  - **a** Extend your Stop time in the method to 15 minutes.
  - **b** Check that you detect reference ions between 10,000 and 100,000 counts, and that their m/z values are within a few millidaltons of the expected m/z values.
  - **c** Make sure your system is tuned and calibrated correctly.
  - **d** Run the test mix again.

This will not affect your results but will show if retention times are different on your system. (There are a number of reasons your retention times can change from those determined by Agilent, such as different instrument dead volume or configuration).

# To process and interpret test mix data

In this topic, you process the data file that you created when you ran the test mix. The figures in this task are based on the example data file **Test\_Mix\_Pos.d** found on the support disk. Your results may differ slightly.

1 Open the MassHunter Qualitative Analysis program.

Click Cancel if you are asked to open a data file.

- 2 Process the data file for the positive ion test mix:
  - a Load the method TestMix\_pos.m.
  - **b** Open the data file that you created when you ran the test mix.

You can also use example data file **Test\_Mix\_Pos.d** on the support disk. See Figure 1.

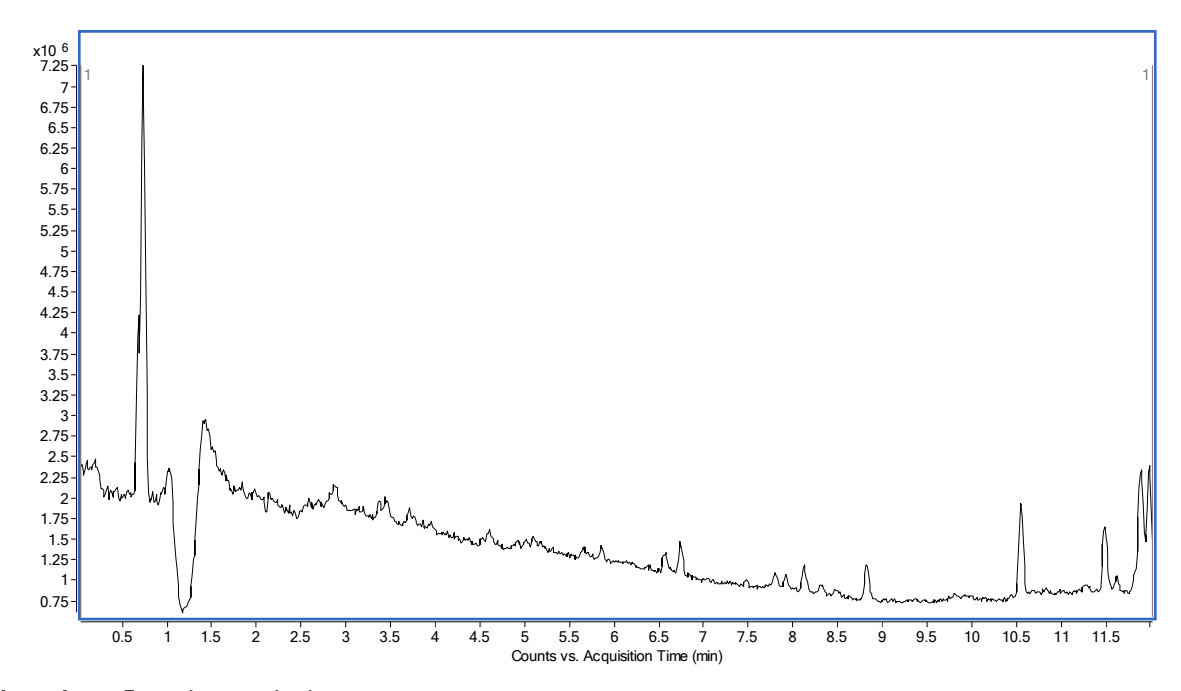

Figure 1 Example test mix chromatogram

**c** In the Method Explorer window, under **Chromatogram**, select **Define Chromatograms**. See Figure 2.

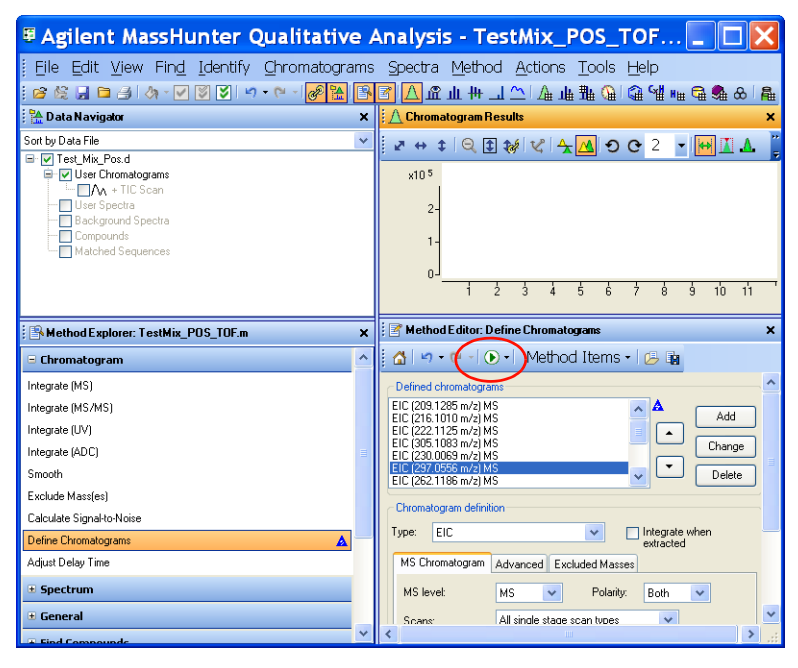

Figure 2 Define Chromatograms section selected. Click the green arrow (circled) to extract the ions.

A list of the exact m/z values of the compounds in the mixture is displayed in the Chromatograms > Define Chromatograms section.

**3** Click the green arrow in the Chromatograms > Define Chromatograms section to extract the ions.

After the chromatograms are extracted, they are displayed in the Chromatogram Results window, as seen in Figure 3, if the view is in List Mode. In Figure 3, you can see the major peak in each EIC. The text mix data collected on your system will show a similar result.

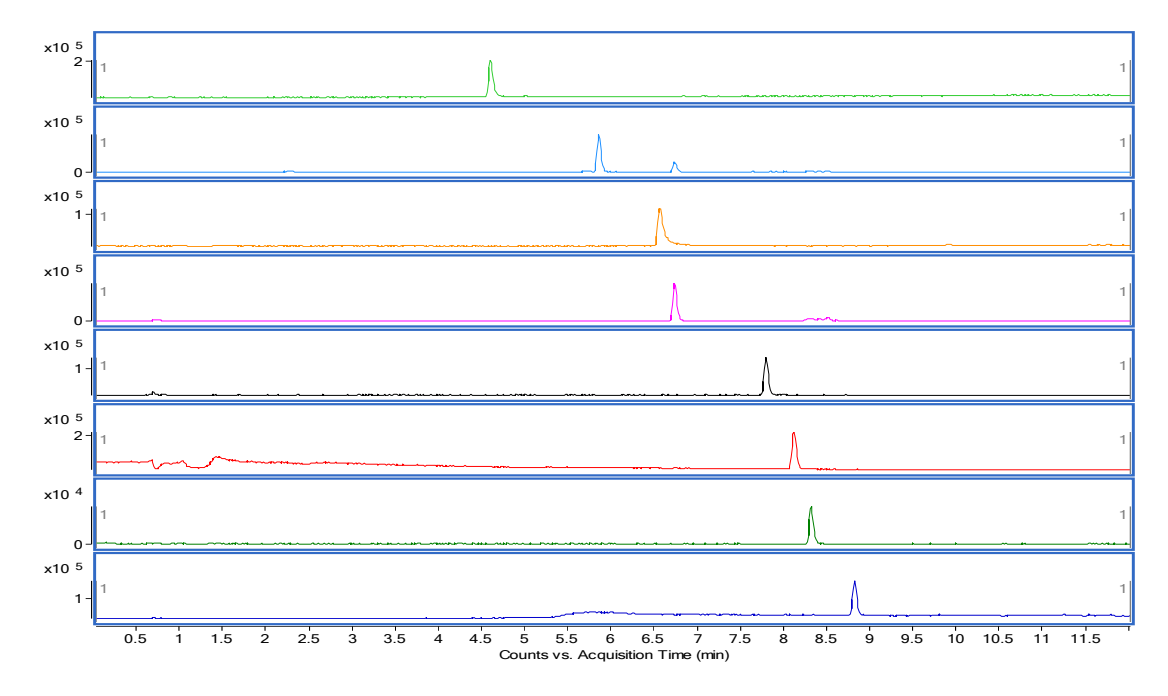

Figure 3 Extracted chromatograms

4 Repeat step 2 with the negative ion test mix. Use the data file that you collected from the negative ion test mix (or use Test\_Mix\_Neg.d file from the support disk), and load the TestMix\_neg.m from the support disk.

The TIC for this data file is displayed when the file is opened.

5 Right-click on the TIC and click Extract Defined Chromatogram.

Again a plot of each extracted ion shows you that each compound is present. See Figure 4.

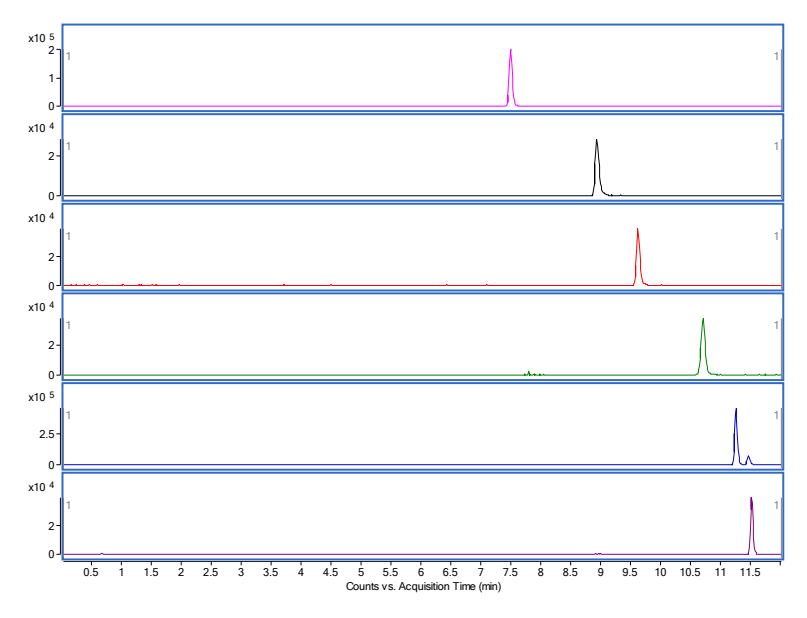

Figure 4 Extracted chromatograms

- 6 Load the Find\_by\_formula\_Pesticides.m method from the support disk.
- 7 Locate the Find Compounds by Formula section in the Method Explorer. Review the settings in this method to become familiar with peak detection, mass tolerances and other settings. These settings may need to be adjusted for specific matrices.

- 8 Search for pesticide database compounds in the data file in a worklist with the Find\_by\_formula\_Pesticides.m method:
  - a In the Method Explorer window, under Worklist Automation, click Worklist Actions.
  - **b** Make sure that these two actions are listed under Actions to be run:

Compound Automation without report Generate Compound Report.

Make sure Compound Automation with report is not listed.

- **c** Save the method.
- d Click the green arrow ()) in the Method Editor toolbar.

The Qualitative Analysis program searches the data file for every compound in the pesticide database.

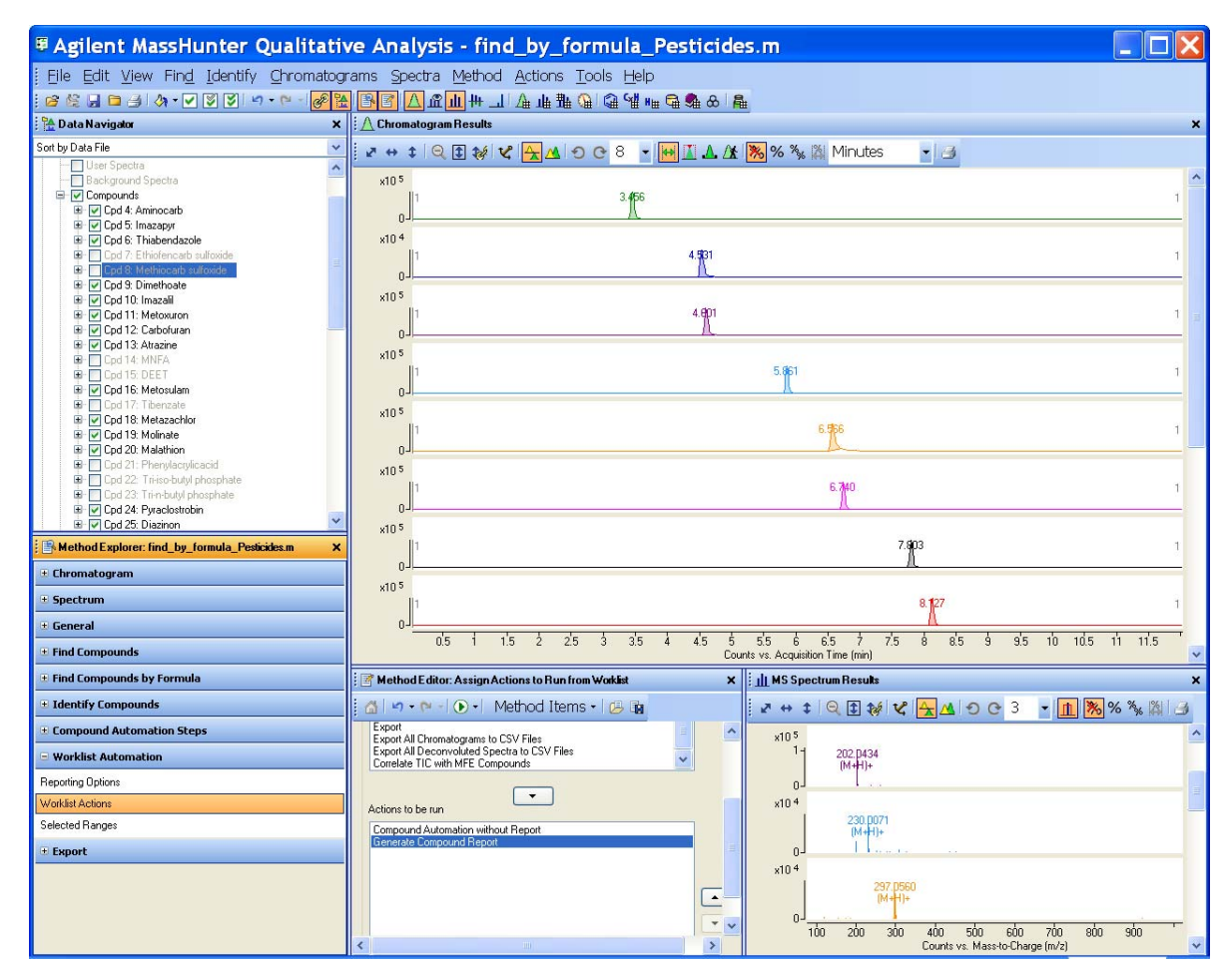

#### Figure 5

Note that all the isomers of dinoseb are listed in the compounds found in the database.

- 9 Load the method file MFE\_Pesticides.m.
- **10** In the Method Explorer, locate the Find Compounds > Find by Molecular Formula section and review the settings in all tabs.
- **11** Review all settings in the Extractor tab.

12 Search for pesticide database compounds in the data file:

- a In the Method Explorer window, under Worklist Automation, click Worklist Actions.
- **b** Click the green arrow in the Method Editor toolbar.

The Find by Molecular Feature algorithm is much faster than the Find by Formula algorithm, but it may not be as thorough. The compound report generated from this method using Worklist automation is shown below:

| Data File              | TestMix_pos_13.d | Sample Name   | test_Mix_pos_1      |
|------------------------|------------------|---------------|---------------------|
| Sample Type            | Sample           | Position      | P1-F2               |
| Instrument Name        | CAS6530_1        | User Name     |                     |
| Acq Method             | CO_pos_ultra.m   | Acquired Time | 6/1/2009 3:28:51 PM |
| IRM Calibration Status | Success          | DA Method     | MFE_Pesticides.m    |
|                        |                  |               |                     |

Comment

#### Compound Table

|                    |       |          |                        |                     | DB Diff |
|--------------------|-------|----------|------------------------|---------------------|---------|
| Compound Label     | RT    | Mass     | Name                   | DB Formula          | (ppm)   |
| Cpd 19: Aminocarb  | 3.472 | 208.1213 | Aminocarb              | C11 H16 N2 O2       | -0.44   |
| Cpd 40: Imazapyr   | 4.543 | 261.1113 | Imazapyr               | C13 H15 N3 O3       | -0.03   |
| Cpd 41:            |       |          |                        |                     |         |
| Thiabendazole      | 4.612 | 201.036  | Thiabendazole          | C10 H7 N3 S         | 0.2     |
| Cpd 52:            |       |          |                        |                     |         |
| Ethiofencarb       |       |          |                        |                     |         |
| sulfoxide          | 5.176 | 241.0777 | Ethiofencarb sulfoxide | C11 H15 N O3 S      | -1.91   |
| Cpd 62: Dimethoate | 5.866 | 228.9998 | Dimethoate             | C5 H12 N O3 P S2    | -0.75   |
| Cpd 65: Imazalil   | 6.549 | 296.0488 | Imazalil               | C14 H14 Cl2 N2 O    | -1.58   |
| Cpd 66: Imazalil   | 6.579 | 296.0485 | Imazalil               | C14 H14 Cl2 N2 O    | -0.65   |
| Cpd 68: Metoxuron  | 6.746 | 228.0666 | Metoxuron              | C10 H13 CI N2 O2    | -0.09   |
| Cpd 85: Carbofuran | 7.805 | 221.1054 | Carbofuran             | C12 H15 N O3        | -1.05   |
| Cpd 88: Atrazine   | 8.138 | 215.094  | Atrazine               | C8 H14 CI N5        | -0.92   |
| Cpd 89: DEET       | 8.2   | 191.1309 | DEET                   | C12 H17 N O         | 0.53    |
| Cpd 90: Tibenzate  | 8.323 | 228.0607 | Tibenzate              | C14 H12 O S         | 1       |
| Cpd 91: Metosulam  | 8.33  | 417.0069 | Metosulam              | C14 H13 Cl2 N5 O4 S | -0.98   |

| Cpd 92:              |        |          |                       |                   |       |
|----------------------|--------|----------|-----------------------|-------------------|-------|
| Fluoroglycofen       | 8.33   | 419.0033 | Fluoroglycofen        | C16 H9 CI F3 N O7 | -3.28 |
| Cpd 93: Tibenzate    | 8.433  | 228.0608 | Tibenzate             | C14 H12 O S       | 0.39  |
| Cpd 97: Tibenzate    | 8.527  | 228.0609 | Tibenzate             | C14 H12 O S       | -0.12 |
| Cpd 99: Metazachlor  | 8.837  | 277.0983 | Metazachlor           | C14 H16 CI N3 O   | -0.53 |
| Cpd 107: Molinate    | 9.927  | 187.1027 | Molinate              | C9 H17 N O S      | 2.02  |
| Cpd 111: Malathion   | 10.448 | 330.036  | Malathion             | C10 H19 O6 P S2   | 0.2   |
| Cpd 113:             |        |          |                       |                   |       |
| Phenylacrylicacid    | 10.558 | 148.0522 | Phenylacrylicacid     | C9 H8 O2          | 1.59  |
| Cpd 121: Tri-n-butyl |        |          |                       |                   |       |
| phosphate            | 11.177 | 266.1645 | Tri-n-butyl phosphate | C12 H27 O4 P      | 0.58  |
| Cpd 123: Tri-n-butyl |        |          |                       |                   |       |
| phosphate            | 11.272 | 266.1646 | Tri-n-butyl phosphate | C12 H27 O4 P      | 0.32  |
| Cpd 125:             |        |          |                       |                   |       |
| Pyraclostrobin       | 11.477 | 387.0989 | Pyraclostrobin        | C19 H18 CI N3 O4  | -0.9  |
| Cpd 127: Diazinon    | 11.497 | 304.1012 | Diazinon              | C12 H21 N2 O3 P S | -0.56 |

| Compound  | Hits |               |          |          |       |       |
|-----------|------|---------------|----------|----------|-------|-------|
| Aminocarb | 1    |               |          |          |       |       |
|           |      |               |          |          | Diff  |       |
| Compound  | Best | Formula       | Mass     | Tgt Mass | (ppm) | RT    |
| Aminocarb | TRUE | C11 H16 N2 O2 | 208.1213 | 208.1212 | -0.44 | 3.472 |

# Database Search Results

| Compound | Hits |               |          |          |       |       |
|----------|------|---------------|----------|----------|-------|-------|
| Imazapyr | 1    |               |          |          |       |       |
|          |      |               |          |          | Diff  |       |
| Compound | Best | Formula       | Mass     | Tgt Mass | (ppm) | RT    |
| Imazapyr | TRUE | C13 H15 N3 O3 | 261.1113 | 261.1113 | -0.03 | 4.543 |

| Compound      | Hits |             |         |          |       |       |
|---------------|------|-------------|---------|----------|-------|-------|
| Thiabendazole | 1    |             |         |          |       |       |
|               |      |             |         |          | Diff  |       |
| Compound      | Best | Formula     | Mass    | Tgt Mass | (ppm) | RT    |
| Thiabendazole | TRUE | C10 H7 N3 S | 201.036 | 201.0361 | 0.2   | 4.612 |

| Compound               | Hits |              |          |          |       |    |       |
|------------------------|------|--------------|----------|----------|-------|----|-------|
| Ethiofencarb sulfoxide | 2    |              |          |          |       |    |       |
|                        |      |              |          |          | Diff  |    |       |
| Compound               | Best | Formula      | Mass     | Tgt Mass | (ppm) | RT |       |
|                        |      | C11 H15 N O3 |          |          |       |    |       |
| Ethiofencarb sulfoxide | TRUE | S            | 241.0777 | 241.0773 | -1.91 |    | 5.176 |
|                        |      | C11 H15 N O3 |          |          |       |    |       |
| Methiocarb sulfoxide   |      | S            | 241.0777 | 241.0773 | -1.91 |    | 5.176 |

### Database Search Results

| Compound   | Hits |                  |          |          |       |       |
|------------|------|------------------|----------|----------|-------|-------|
| Dimethoate | 1    |                  |          |          |       |       |
|            |      |                  |          |          | Diff  |       |
| Compound   | Best | Formula          | Mass     | Tgt Mass | (ppm) | RT    |
| Dimethoate | TRUE | C5 H12 N O3 P S2 | 228.9998 | 228.9996 | -0.75 | 5.866 |

### **Database Search Results**

| Compound | Hits |                  |          |          |       |       |
|----------|------|------------------|----------|----------|-------|-------|
| Imazalil | 1    |                  |          |          |       |       |
|          |      |                  |          |          | Diff  |       |
| Compound | Best | Formula          | Mass     | Tgt Mass | (ppm) | RT    |
| Imazalil | TRUE | C14 H14 Cl2 N2 O | 296.0488 | 296.0483 | -1.58 | 6.549 |

### **Database Search Results**

| Compound | Hits |                  |          |          |       |       |
|----------|------|------------------|----------|----------|-------|-------|
| Imazalil | 1    |                  |          |          |       |       |
|          |      |                  |          |          | Diff  |       |
| Compound | Best | Formula          | Mass     | Tgt Mass | (ppm) | RT    |
| Imazalil | TRUE | C14 H14 Cl2 N2 O | 296.0485 | 296.0483 | -0.65 | 6.579 |

| Compound  | Hits |  |
|-----------|------|--|
| Metoxuron | 1    |  |

|           |      |                  |          |          | Diff  |       |
|-----------|------|------------------|----------|----------|-------|-------|
| Compound  | Best | Formula          | Mass     | Tgt Mass | (ppm) | RT    |
| Metoxuron | TRUE | C10 H13 CI N2 O2 | 228.0666 | 228.0666 | -0.09 | 6.746 |

| Compound   | Hits |              |          |          |       |       |
|------------|------|--------------|----------|----------|-------|-------|
| Carbofuran | 1    |              |          |          |       |       |
|            |      |              |          |          | Diff  |       |
| Compound   | Best | Formula      | Mass     | Tgt Mass | (ppm) | RT    |
| Carbofuran | TRUE | C12 H15 N O3 | 221.1054 | 221.1052 | -1.05 | 7.805 |

# Database Search Results

| Compound | Hits |              |         |          |       |       |
|----------|------|--------------|---------|----------|-------|-------|
| Atrazine | 1    |              |         |          |       |       |
|          |      |              |         |          | Diff  |       |
| Compound | Best | Formula      | Mass    | Tgt Mass | (ppm) | RT    |
| Atrazine | TRUE | C8 H14 CI N5 | 215.094 | 215.0938 | -0.92 | 8.138 |

### **Database Search Results**

| Compound | Hits |             |          |          |       |     |
|----------|------|-------------|----------|----------|-------|-----|
| DEET     | 1    |             |          |          |       |     |
|          |      |             |          |          | Diff  |     |
| Compound | Best | Formula     | Mass     | Tgt Mass | (ppm) | RT  |
| DEET     | TRUE | C12 H17 N O | 191.1309 | 191.131  | 0.53  | 8.2 |

### **Database Search Results**

| Compound  | Hits |             |          |          |       |       |
|-----------|------|-------------|----------|----------|-------|-------|
| Tibenzate | 1    |             |          |          |       |       |
|           |      |             |          |          | Diff  |       |
| Compound  | Best | Formula     | Mass     | Tgt Mass | (ppm) | RT    |
| Tibenzate | TRUE | C14 H12 O S | 228.0607 | 228.0609 | 1     | 8.323 |

| Compound  | Hits |  |
|-----------|------|--|
| Metosulam | 1    |  |

|           |      |                     |          |          | Diff  |    |      |
|-----------|------|---------------------|----------|----------|-------|----|------|
| Compound  | Best | Formula             | Mass     | Tgt Mass | (ppm) | RT |      |
| Metosulam | TRUE | C14 H13 Cl2 N5 O4 S | 417.0069 | 417.0065 | -0.98 |    | 8.33 |

| Compound       | Hits |                   |          |          |       |    |      |
|----------------|------|-------------------|----------|----------|-------|----|------|
| Fluoroglycofen | 1    |                   |          |          |       |    |      |
|                |      |                   |          |          | Diff  |    |      |
| Compound       | Best | Formula           | Mass     | Tgt Mass | (ppm) | RT |      |
| Fluoroglycofen | TRUE | C16 H9 CI F3 N O7 | 419.0033 | 419.002  | -3.28 |    | 8.33 |

# Database Search Results

| Compound  | Hits |             |          |          |       |       |
|-----------|------|-------------|----------|----------|-------|-------|
| Tibenzate | 1    |             |          |          |       |       |
|           |      |             |          |          | Diff  |       |
| Compound  | Best | Formula     | Mass     | Tgt Mass | (ppm) | RT    |
| Tibenzate | TRUE | C14 H12 O S | 228.0608 | 228.0609 | 0.39  | 8.433 |

### **Database Search Results**

| Compound  | Hits |             |          |          |       |       |
|-----------|------|-------------|----------|----------|-------|-------|
| Tibenzate | 1    |             |          |          |       |       |
|           |      |             |          |          | Diff  |       |
| Compound  | Best | Formula     | Mass     | Tgt Mass | (ppm) | RT    |
| Tibenzate | TRUE | C14 H12 O S | 228.0609 | 228.0609 | -0.12 | 8.527 |

### **Database Search Results**

| Compound    | Hits |                 |          |          |       |       |
|-------------|------|-----------------|----------|----------|-------|-------|
| Metazachlor | 1    |                 |          |          |       |       |
|             |      |                 |          |          | Diff  |       |
| Compound    | Best | Formula         | Mass     | Tgt Mass | (ppm) | RT    |
| Metazachlor | TRUE | C14 H16 CI N3 O | 277.0983 | 277.0982 | -0.53 | 8.837 |

| Compound | Hits |  |
|----------|------|--|
| Molinate | 1    |  |

|          |      |              |          |          | Diff  |       |
|----------|------|--------------|----------|----------|-------|-------|
| Compound | Best | Formula      | Mass     | Tgt Mass | (ppm) | RT    |
| Molinate | TRUE | C9 H17 N O S | 187.1027 | 187.1031 | 2.02  | 9.927 |

| Compound  | Hits |                 |         |          |       |        |
|-----------|------|-----------------|---------|----------|-------|--------|
| Malathion | 1    |                 |         |          |       |        |
|           |      |                 |         |          | Diff  |        |
| Compound  | Best | Formula         | Mass    | Tgt Mass | (ppm) | RT     |
| Malathion | TRUE | C10 H19 O6 P S2 | 330.036 | 330.0361 | 0.2   | 10.448 |

### Database Search Results

| Compound          | Hits |          |          |          |       |        |
|-------------------|------|----------|----------|----------|-------|--------|
| Phenylacrylicacid | 1    |          |          |          |       |        |
|                   |      |          |          |          | Diff  |        |
| Compound          | Best | Formula  | Mass     | Tgt Mass | (ppm) | RT     |
| Phenylacrylicacid | TRUE | C9 H8 O2 | 148.0522 | 148.0524 | 1.59  | 10.558 |

### Database Search Results

| Compound              | Hits |              |          |          |        |            |
|-----------------------|------|--------------|----------|----------|--------|------------|
| Tri-n-butyl phosphate | 2    |              |          |          |        |            |
|                       |      |              |          |          | Diff   |            |
| Compound              | Rost | Formula      | Macc     | Tat Mass | (nnm)  | <b>D</b> T |
| compound              | Dest | Formula      | 11/10/20 | Tyt Mass | (ppin) |            |
| Tri-n-butyl phosphate | TRUE | C12 H27 O4 P | 266.1645 | 266.1647 | 0.58   | 11.177     |

### Database Search Results

| Compound                | Hits |              |          |          |       |        |
|-------------------------|------|--------------|----------|----------|-------|--------|
| Tri-n-butyl phosphate   | 2    |              |          |          | _     |        |
|                         |      |              |          |          | Diff  |        |
| Compound                | Best | Formula      | Mass     | Tgt Mass | (ppm) | RT     |
| Tri-n-butyl phosphate   | TRUE | C12 H27 O4 P | 266.1646 | 266.1647 | 0.32  | 11.272 |
| Tri-iso-butyl phosphate |      | C12 H27 O4 P | 266.1646 | 266.1647 | 0.32  | 11.272 |

| Compound       | Hits |                  |          |          |       |        |
|----------------|------|------------------|----------|----------|-------|--------|
| Pyraclostrobin | 1    |                  |          |          |       |        |
|                |      |                  |          |          | Diff  |        |
| Compound       | Best | Formula          | Mass     | Tgt Mass | (ppm) | RT     |
| Pyraclostrobin | TRUE | C19 H18 CI N3 O4 | 387.0989 | 387.0986 | -0.9  | 11.477 |

| Compound | Hits |                   |          |          |       |        |
|----------|------|-------------------|----------|----------|-------|--------|
| Diazinon | 1    |                   |          |          |       |        |
|          |      |                   |          |          | Diff  |        |
| Compound | Best | Formula           | Mass     | Tgt Mass | (ppm) | RT     |
| Diazinon | TRUE | C12 H21 N2 O3 P S | 304.1012 | 304.1011 | -0.56 | 11.497 |

--- End Of Report ---

You can run MFE\_Pesticides.m or Find\_by\_formula\_Pesticides.m in one of two ways:

- As part of a worklist, if the method has the worklist actions as specified in step 8. To do so, save the method to the same name as your acquisition method.
- As a separate data analysis method. To do so, add the column **Override DAmethod** into the worklist in the Data Acquisition program (see Figure 6).

|   | Sample Name            | Sample Position | Method                       | Override DA Method            | Data File     |
|---|------------------------|-----------------|------------------------------|-------------------------------|---------------|
| V | reagent blank 1        | P1-A1           | D:\MassHunter\damethods\find | D:\MassHunter\damethods\MFE_I | reagent blank |
| V | 2ppb neat in 20:80 ACN | P1-A2           | D:\MassHunter\damethods\find | D:\MassHunter\damethods\MFE_I | 2ppb neat stc |
| V | reagent blank 2        | P1-A1           | D:\MassHunter\damethods\find | D:\MassHunter\damethods\MFE_I | reagent blanl |
| V | Spinach AOAC zero      | P1-A3           | D:\MassHunter\damethods\find | D:\MassHunter\damethods\MFE_I | Spinach AOA   |
| V | Spinach AOAC 10ppb     | P1-A4           | D:\MassHunter\damethods\find | D:\MassHunter\damethods\MFE_I | Spinach AOA   |
| V | reagent blank 3        | P1-A1           | D:\MassHunter\damethods\find | D:\MassHunter\damethods\MFE_I | reagent blank |
| V | Spinach EN zero        | P1-A5           | D:\MassHunter\damethods\find | D:\MassHunter\damethods\MFE_I | Spinach EN z  |
| V | Spinach EN 10ppb (2p   | P1-A6           | D:\MassHunter\damethods\find | D:\MassHunter\damethods\MFE_I | Spinach EN 1  |
| V | reagent blank 4        | P1-A1           | D:\MassHunter\damethods\find | D:\MassHunter\damethods\MFE_I | reagent blanl |

Figure 6

Using these features of the MassHunter Data Acquisition program for TOF and Q-TOF, and the Qualitative Analysis program, in combination with the Personal Pesticide Database, samples can be screened for targeted pesticides and a large number of non-targeted pesticides with the benefit of automated screening and reporting.

If you need only to screen for compounds in a non-targeted analysis, you need not customize the database and can use it directly for the screen. Remember, however, that compounds in the database that are not detected can still be present. Some compounds in the database simply will not ionize by common techniques used for LC/MS, such as electrospray or APCI.

### To develop a targeted analysis

The use of the database to screen samples can be a powerful tool to detect and identify pesticides that you have no reason to believe are present. If you need to confirm whether a list of targeted compounds is either present or not present in the sample, then those compounds must be analyzed, retention times recorded, and detection limits determined.

**1** Run standards of targeted compounds and create custom databases from the MassHunter Personal Pesticide Database.

The Technical Note on the MassHunter Personal Pesticide Database (p/n 5990-3976EN) on the support disk describes how to create a custom database, and to add retention times for your compounds and chromatographic conditions to that database.

An example of the addition of retention times to a custom database for the negative ion test mix is given in the application note p/n 5990-4251EN. In that application note the example of the negative ion mix where retention times have been added, dinoseb is the only reported isomer because its entry matches the retention time in the custom database.

The MassHunter Personal Compound and Database and Library (PCDL) program, supplied with the MassHunter Personal Pesticide Database Kit, is an updated version of the MassHunter Personal Compound Database program described in the technical note. The PCDL program contains additional fields such as IUPAC names and ChemSpider links (and the ability to add spectra to a spectral library), but the functionality is the

same as described in the technical note. For a description of PCDL, see An Application Kit for the Screening of Samples for Analytes of Forensic and Toxicological Interest using TOF or Q-TOF LC/MS with a Personal Forensics/Toxicology Database (p/n 5990-4257EN).

| MassHunter Personal Compo                                                                                                    | und Dat                                                                                                    | abase       | and Li                                                                                                    | brary f                                                                                                    | or Pesticides - C:                                                                                                    | \MassHunt                                                                                                    | er\data 📘 🗖 🔀   |
|----------------------------------------------------------------------------------------------------|----------------------------------------------------------------------------------------------------|-------------|----------------------------------------------------------------------------------------------------|----------------------------------------------------------------------------------------------------|----------------------------------------------------------------------------------------------------|----------------------------------------------------------------------------------------------------|-----------------|
| File Edit View Database/Library Li                                                                                                    | nks Help                                                                                                    |             |                                                                                                    |                                                                                                    |                                                                                                    |                                                                                                    |                 |
| Eind Compounds 🔿 📕 🗋 🧉 🖉                                                                                                    |                                                                                                    |             |                                                                                                    |                                                                                                    |                                                                                                    |                                                                                                    |                 |
| Single Search Brith Search Brith                                                                                                    |                                                                                                    | E-B-C       | u de la la la la la la la la la la la la la                                                                                                    | Countral Count                                                                                                    | ala Barrana Caractar                                                                                                    | E di Carata                                                                                                    |                 |
| Batch Search Batch S                                                                                                    | ummary                                                                                                    | Eak Compou  | inas                                                                                                    | spectral sear                                                                                                    | cn Browse Spectra                                                                                                    | E dit Spectra                                                                                                    |                 |
| Mass                                                                                                    |                                                                                                    |             |                                                                                                    |                                                                                                    | Molecule: S                                                                                                    | Structure MOL Text                                                                                                    |                 |
| [M+H]+                                                                                                    | Formu                                                                                                    | a:          |                                                                                                    |                                                                                                    | Q                                                                                                    | H3C.                                                                                                    |                 |
| Mass tolerance: 10.0 💿 ppm 🔘 mD a                                                                                                    | Nam                                                                                                    | ie:         |                                                                                                    |                                                                                                    |                                                                                                    | inse                                                                                                    | $\sim$          |
| - Potention time                                                                                                    | Note                                                                                                    | 38:         |                                                                                                    |                                                                                                    |                                                                                                    |                                                                                                    |                 |
| Benuire                                                                                                    | IUPA                                                                                                    | C:          |                                                                                                    |                                                                                                    |                                                                                                    |                                                                                                    |                 |
|                                                                                                    |                                                                                                    |             |                                                                                                    |                                                                                                    |                                                                                                    |                                                                                                    | 0               |
| Ri tolerance: U.I min                                                                                                    | CA!                                                                                                    | 5:          |                                                                                                    |                                                                                                    |                                                                                                    |                                                                                                    | o               |
| lon search mode                                                                                                    | ChemSnide                                                                                                    | ar.         |                                                                                                    |                                                                                                    |                                                                                                    |                                                                                                    | <sup></sup> NH́ |
| Include neutrals                                                                                                    | 2.1.5. proc                                                                                                    |             |                                                                                                    |                                                                                                    |                                                                                                    |                                                                                                    |                 |
| Include anions                                                                                                    |                                                                                                    |             |                                                                                                    |                                                                                                    | Notes:                                                                                                    |                                                                                                    |                 |
| Include cations                                                                                                    |                                                                                                    |             |                                                                                                    |                                                                                                    |                                                                                                    |                                                                                                    |                 |
|                                                                                                    |                                                                                                    |             |                                                                                                    |                                                                                                    |                                                                                                    |                                                                                                    |                 |
|                                                                                                    |                                                                                                    |             |                                                                                                    |                                                                                                    |                                                                                                    |                                                                                                    |                 |
|                                                                                                    |                                                                                                    |             |                                                                                                    |                                                                                                    |                                                                                                    |                                                                                                    |                 |
|                                                                                                    |                                                                                                    |             |                                                                                                    |                                                                                                    |                                                                                                    |                                                                                                    |                 |
| <                                                                                                    |                                                                                                    |             |                                                                                                    |                                                                                                    |                                                                                                    |                                                                                                    |                 |
| Circle Court Doubles 1501 bits                                                                                                    |                                                                                                    |             |                                                                                                    |                                                                                                    |                                                                                                    |                                                                                                    |                 |
| Single Search Results: 1591 hits                                                                                                    |                                                                                                    |             |                                                                                                    | 1                                                                                                    |                                                                                                    |                                                                                                    |                 |
| Single Search Results: 1591 hits Compound Name Form                                                                                                    | a Mass                                                                                                    | RT<br>(min) | CAS                                                                                                    | ChemSpider                                                                                                    | IUFAC Name                                                                                                    | Spectra                                                                                                    |                 |
| Single Search Results: 1591 hits Compound Name Form Prussic acid CHN                                                                                                    | a Mass<br>27.01090                                                                                                    | RT<br>(min) | CAS<br>74-90-8                                                                                                    | ChemSpider<br>748                                                                                                    | IUPAC Name<br>Hydrocyanic acid                                                                                                    | Spectra                                                                                                    |                 |
| Single Search Results: 1591 hits Compound Name Form Prussic acid CHN Actylonitrile C3H3N                                                                                                    | a Mass<br>27.01090<br>53.02655                                                                                                    | RT<br>(min) | CAS<br>74-90-8<br>107-13-1                                                                                                    | ChemSpider<br><u>748</u><br><u>7567</u>                                                                                                    | IUFAC Name<br>Hydrocyanic acid<br>Acrylonitrile                                                                                                    | Spectra<br>0<br>0                                                                                                    | #               |
| Compound Name         Form           Prussic acid         CHN           Acrylonitile         C3H 40           Acrolein         C3H 40                                                                                                    | a Mass<br>27.01090<br>53.02655<br>56.02621                                                                                                    | RT<br>(min) | CAS<br>74-90-8<br>107-13-1<br>107-02-8                                                                                                    | ChemSpider<br>748<br>7567<br>7559                                                                                                    | IUPAC Name<br>Hydrocyanic acid<br>Acrylonitrile<br>Acrylaldehyde                                                                                                    | Spectra<br>0<br>0<br>0                                                                                                    | t#              |
| Compound Name         Form           Prussic acid         CHN           Acyolonitrile         C3H40           Adjul alcohol         C3H60                                                                                                    | a Mass<br>27.01090<br>53.02655<br>56.02621<br>58.04186                                                                                                    | RT<br>(min) | CAS<br>74-90-8<br>107-13-1<br>107-02-8<br>107-18-6                                                                                                    | ChemSpider<br>748<br>7559<br>13872989                                                                                                    | IUPAC Name<br>Hydrocyanic acid<br>Acrylaritrile<br>Acryladdriyde<br>2.Propen1-ol                                                                                                    | Spectra<br>0<br>0<br>0                                                                                                    | H               |
| Compound Name         Form           Prusic caid         CHN           Acydonitrile         C3H40           Acydonitrile         C3H40           Allyl Jachol         C3H5N           Acydamide         C3H5N                                                                                                    | a Mass<br>27.01090<br>53.02655<br>56.02621<br>58.04186<br>0 71.03711                                                                                                    | RT<br>(min) | CAS<br>74-90-8<br>107-13-1<br>107-02-8<br>107-18-6<br>79-06-1                                                                                                    | ChemSpider<br>748<br>7567<br>7559<br>13872989<br>6331                                                                                                    | IUPAC Name<br>Hydrocyanic acid<br>Acrylantitile<br>Acryladetryde<br>2:Propen-1-ol<br>Acrylamide                                                                                                    | Spectra           0           0           0           0           0           0           0           0           0                                                                                                    |                 |
| Compound Name         Form           Prussic acid         DHN           Actylonitrile         C3H3N           Actolein         C3H40           Allyl alcohol         C3H40           Actylonitrile         C3H40           Allyl alcohol         C3H40           Actylonitrile         C3H400           Allyl alcohol         C3H400           2.Aminobulane         C4H111                                                                                                    | a Mass<br>27.01090<br>53.02655<br>56.02621<br>58.04186<br>0 71.03711<br>73.08915                                                                                                    | BT<br>(min) | CAS<br>74-30-8<br>107-13-1<br>107-02-8<br>107-18-6<br>79-06-1<br>13952-84-6                                                                                            | ChemSpider<br>748<br>7567<br>7559<br>13872989<br>6331<br>23255                                                                                                    | IUPAC Name UPAC Name Hydrocyanic acid Acrylonitrile Acryladehyde 2:Propen-1-ol Acrylanide 2:Butanamine                                                                                                    | 0<br>0<br>0<br>0<br>0<br>0<br>0<br>0<br>0<br>0<br>0                                                                                                    | #<br>           |
| Compound Name         Form           Prussic acid         CHN           Acrylonitile         C3H40           Aluji alcohol         C3H40           Akylanide         C3H50           Acrylonitile         C3H50           Aluji alcohol         C3H50           Acrylonitide         C3H50           Acrylonitide         C3H50           Acrylonitide         C3H50           Acrylonitide         C3H50           Puroracetanide         C3H50                                                                                                    | a Mass<br>27.01090<br>53.02655<br>56.02621<br>58.04186<br>0 71.03711<br>73.08915<br>0 77.02769                                                                                                    | RT<br>(min) | CAS<br>24-90-8<br>107-13-1<br>107-02-8<br>107-18-6<br>79-06-1<br>13352-84-6<br>540-19-7                                                                                | ChemSpider<br>749<br>7557<br>7559<br>13872389<br>5331<br>23255<br>12025                                                                                                    | IUPAC Name IUPAC Name Hydrocyanic acid Acrylanitrile Acrylanide 2.Propen-1-ol Acrylanide 2.Butanamine 2.Fluoroacetamide                                                                                                | 0<br>0<br>0<br>0<br>0<br>0<br>0<br>0<br>0<br>0<br>0<br>0<br>0<br>0<br>0                                                                                                    | <b>H</b>        |
| Compound Name         Form           Prussic acid         CHN           Acyclonitrile         C3H 40           Acyclonitrile         C3H 40           Algl alcohol         C3H 40           Adylande         C3H 40           Andylande         C3H 40           Anglande         C3H 40           Anglande         C3H 40           Anglacohol         C3H 40           Anglacohol         C3H 40           Anglacohol         C3H 40           Anglacohol         C3H 40           Anglacohol         C3H 40           Anglacohol         C3H 40           Anglacohol         C3H 40           Anglacohol         C3H 40           Anglacohol         C3H 40           Alglacohol         C3H 40           Anglacohol         C3H 40           Anglacohol         C3H 40           Anglacohol         C3H 40           Anglacohol         C3H 40           Anglacohol         C3H 40           Anglacohol         C3H 40 | <ul> <li>Mass</li> <li>27.01090</li> <li>53.02655</li> <li>56.02621</li> <li>58.04186</li> <li>07.103711</li> <li>73.06915</li> <li>77.02769</li> <li>84.04360</li> </ul>                                                                            | RT<br>(min) | CAS<br>74-90-8<br>107-13-1<br>107-02-8<br>107-13-1<br>107-02-8<br>107-19-6<br>79-06-1<br>13952-84-6<br>540-19-7<br>51-82-5                                             | ChemSpider<br>748<br>7557<br>7559<br>13872989<br>6331<br>23255<br>12025<br>12025<br>1577                                                                                                    | IUPAC Name UPAC Name Hydrocyanic acid Acrylonitrile Acrylaldehyde 2-Propen-1-ol Acrylamide 2-Butanamine 2-Fluoraoschanide 1H-1.2.4-Triazoł-3-amine                                                                     | 0<br>0<br>0<br>0<br>0<br>0<br>0<br>0<br>0<br>0<br>0<br>0<br>0<br>0<br>0<br>0                                                                                                    |                 |
| Compound Name         Form           Prussic acid         CHN           Acrylonitrile         C3H30           Acrylonitrile         C3H40           Allyl alcohol         C3H50           Acrylamide         C3H50           Acrylamide         C3H50           Acrylamide         C3H50           Acrylamide         C3H50           Arminobulane         C4H10           Piperazine         C4H10                                                                                                    | a Mass<br>27.01090<br>53.02655<br>56.02621<br>58.04186<br>0 71.03711<br>73.08915<br>0 77.02769<br>84.04380<br>2 86.08440                                                                                                    | RT (min)    | CAS<br>74-90-8<br>107-13-1<br>107-02-8<br>107-19-6<br>79-06-1<br>107-19-6<br>79-06-1<br>107-19-6<br>79-06-1<br>107-19-6<br>79-06-1<br>107-19-6<br>51-92-5<br>110-85-9  | ChemSpider<br>748<br>7567<br>7559<br>13872989<br>13872989<br>13872989<br>1387255<br>12025<br>12025<br>12025<br>13835459                                                                                                    | IUPAC Name IUPAC Name Actylanciacia Actylanciacia Actylanciacyda Actylanciac 2Propen-1-ol Actylanciac 2Psucroacetamide 11+1.2.4-Triazol-3-amine Piperazine                                                             | Spectra           0           0           0           0           0           0           0           0           0           0           0           0           0           0           0           0           0           0           0           0           0           0                                                                                     | H               |
| Compound Name         Form           Presidential         Compound Name         Form           Presidential         Chill         Chill           Acystential         Chill         Chill           Accylonithia         Chill         Chill           Accylonithia         Chill         Chill           Accylamide         Chill         Chill           Achinobulane         Chill         Chill           Aminolulane         Chill         Chill           Aminolulane         Chill         Chill           Aminole         Chill         Chill           Aminole         Chill         Chill           Aminole         Chill         Chill           Aminole         Chill         Chill                                                                                                    | a Mass<br>27.01090<br>53.02655<br>56.02621<br>58.0416<br>0 71.03711<br>73.08915<br>0 77.02769<br>84.04360<br>2 85.0440<br>93.94181                                                                                                    | RT<br>(min) | CAS<br>74:30:8<br>107:13:1<br>107:02:8<br>107:19:6<br>73:06:1<br>1355:29:46<br>54:01:19:7<br>51:82:5<br>110:85:0<br>74:82:9                                            | ChemSpider<br>7567<br>7559<br>13972989<br>6331<br>23255<br>12025<br>12025<br>12055<br>12055<br>12055<br>12055<br>12055<br>12055<br>12055<br>12055<br>12055<br>12055<br>12055<br>1 | IUPAC Name Hydrocyanic acid Acrylonitrile Acryladehyde 2:Propen-1-ol Acrylarnide 2:Flutanamine 2:Flutanamine 1H-12,4:Triazol-3-amine Piperazine Bromomethane                                                           |                                                                                                    | #<br>           |
| Compound Name         Form           Prussic acid         CHN           Acrybonitile         C3H40           Acrobonitile         C3H40           Aluj alcohol         C3H40           Akuj alcohol         C3H50           Acrobonitile         C3H40           Akuj alcohol         C3H50           Acrobonitile         C3H50           Antiroblarae         C4H111           Piperasine         C4H14           Piperasine         C4H30           Methyl tomide         CH387           Chloracetic acid         C2H32                                                                                                    | a Mass<br>27.01090<br>53.02655<br>56.02621<br>58.04106<br>0 71.02711<br>73.09915<br>0 77.02769<br>48.04350<br>2 86.08440<br>93.34111<br>2 93.98216                                                                                                   | RT<br>(min) | CAS<br>2490.8<br>107.13.1<br>107.02.8<br>107.19.6<br>7306.1<br>13352.84.6<br>540.19.7<br>51.82.5<br>110.85.0<br>110.85.0<br>24.83.9<br>7.911.8                         | ChemSpider<br>249<br>2552<br>13872989<br>5331<br>23255<br>12025<br>12025<br>1577<br>13335459<br>5083<br>10772149                                                                                                    | IUPAC Name IUPAC Name Hydrocyanic acid Acrylonitrile Acryladehyde 2.Propen-1-ol Acrylanide 2.Putanamine 2.Fluoroacetamide 1H-12.4.Triazot-3-amine Fiperazine Simomorethane Chloroacetic acid                           | Spectra           0           0           0           0           0           0           0           0           0           0           0           0           0           0           0           0           0           0           0           0           0           0           0           0           0                                                 |                 |
| Compound Name     Form       Prussic acid     CHN       Acrylonitrile     C3H 40       Allyl alcohol     C3H 40       Adylanide     C3H 40       Adylanide     C3H 40       Allyl alcohol     C3H 40       Allyl alcohol     C3H 40       Adylanide     C3H 40       Adylanide     C3H 40       Phomocaetamide     C3H 41       Phomocaetamide     C2H 41       Phomocaetic acid     C2H 410       Methyl bronide     C1H 30       Chlorocaetic acid     C2H 32       Hymexazol     C4H 50                                                                                                    | Mass           27.01090           53.02655           56.02621           58.04166           71.03711           73.09915           0           71.02761           28.04406           93.94181           29.39216           29.39216           29.39216 | RT<br>(min) | CAS<br>7430.8<br>107.13.1<br>107.02.9<br>107.16.6<br>107.16.6<br>73905.1<br>13952.94.6<br>540.19.7<br>51.92.5<br>110.95.0<br>24.93.9<br>7.911.8<br>10004.44.1          | ChemSpider<br>749<br>7557<br>7559<br>13872989<br>5331<br>23255<br>12025<br>1527<br>13835459<br>5083<br>10772140<br>23167                                                                                                    | IUPAC Name IUPAC Name Hydrocyanica acid Acrylanichyde 2-Propen-1-ol Acrylanicide 2-Butanamine 2-Fluoraacetamide 1H-1.2.4-Triazoł-3-amine Pipearaine Bromomethane Chloroacetic acid 5-Methyl-1.2-oxazoł-3(2H) one       | Spectre<br>0<br>0<br>0<br>0<br>0<br>0<br>0<br>0<br>0<br>0<br>0<br>0<br>0<br>0<br>0<br>0<br>0<br>0<br>0                                                                                                    |                 |
| Compound Name         Form           Prussic acid         CHN           Acrylonitrile         C3H 40           Acrylonitrile         C3H 40           Allyl alcohol         C3H 40           Acrylamide         C3H 40           Antrole         C3H 40           Acrylamide         C3H 40           Acrylamide         C3H 40           Acrylamide         C3H 40           Acrylamide         C3H 40           Phoreacetamide         C3H 41           Phoreacetamide         C3H 40           Methyl bromide         CH 410           Hymexcad         C4H 40           Hymexcad         C4H 50           Ethylene thiourea         C3H 50                                                                                                    | a Mass<br>27,01090<br>53,02655<br>56,02621<br>58,04186<br>0,71,03711<br>77,03915<br>0,77,02795<br>48,04460<br>33,94181<br>22,98,03440<br>33,94181<br>22,99,03325<br>102,02517                                                                        | RT<br>(min) | CAS<br>7430.8<br>107.134<br>107.124<br>107.126<br>107.126<br>107.126<br>107.126<br>13952945<br>61.925<br>61.925<br>110.850<br>7433.9<br>729.11.8<br>10004441<br>964557 | ChemSpider<br>749<br>7557<br>7559<br>13872389<br>5331<br>23255<br>132255<br>12225<br>13835459<br>6083<br>10772140<br>23167<br>2015651                                                                                                    | IUPAC Name IUPAC Name Hydrocyvaric acid Acrylaridelyde 2-Propen-1-ol Acrylaramine 2-Butanamine 2-Butanamine 2-Butanamine Fiperazine Bromomethane Chloroacetic acid 5-Methyl-1.2-oxazol-3(2H)-one 2-Imidazolidinethione | Spectra           0           0           0           0           0           0           0           0           0           0           0           0           0           0           0           0           0           0           0           0           0           0           0           0           0           0           0           0           0 |                 |

Figure 7 The MassHunter Personal Compound Database and Library program displaying the Pesticides database. Please note the additional columns in the PCDL database now available (Chemspider numbers with link and the IUPAC names).

- **2** If targeted analysis is needed, run standards in groups of no more than 50 compounds each. Use the chromatographic method of choice.
- **3** On each data set, find compounds by molecular feature to get the needed mass list, then either:

- From the MassHunter Qualitative Analysis program, copy and paste the compounds into the **Mass List** table on the Batch Search tab of the Personal Compound Database and Library (PCDL) program *or*
- From the MassHunter Qualitative Analysis program, export the mass list to a **.csv** file and then import the compounds into the **Mass List** table on the Batch Search tab.

The ability to create custom databases with your own retention time gives the MassHunter Personal Pesticide Database Kit its power and flexibility.

# To bypass mixer and damper

|                  | The Binary Pump SL is delivered in standard configuration (damper and mixer connected). This step shows how to bypass the damper and mixer and convert the pump to low delay volume mode. |
|------------------|----------------------------------------------------------------------------------------------------|
|                  | Configurations where only the damper or the mixer is disconnected while<br>the other part is still in line are not supported by Agilent Technologies.                                     |
| Tools required   | <ul> <li>Wrench, 1/4-inch x 5/16-inch (p/n 8710-0510)</li> <li>Wrench, open end, 14-mm (p/n 8710-1924)</li> <li>Hex Driver, 1/4-inch, slitted (p/n 5023-0240)</li> </ul>                  |
| Preparations for | • Flush the system (water if buffers were used, otherwise IPA).                                                                                                    |

this procedure • Turn the flow off.

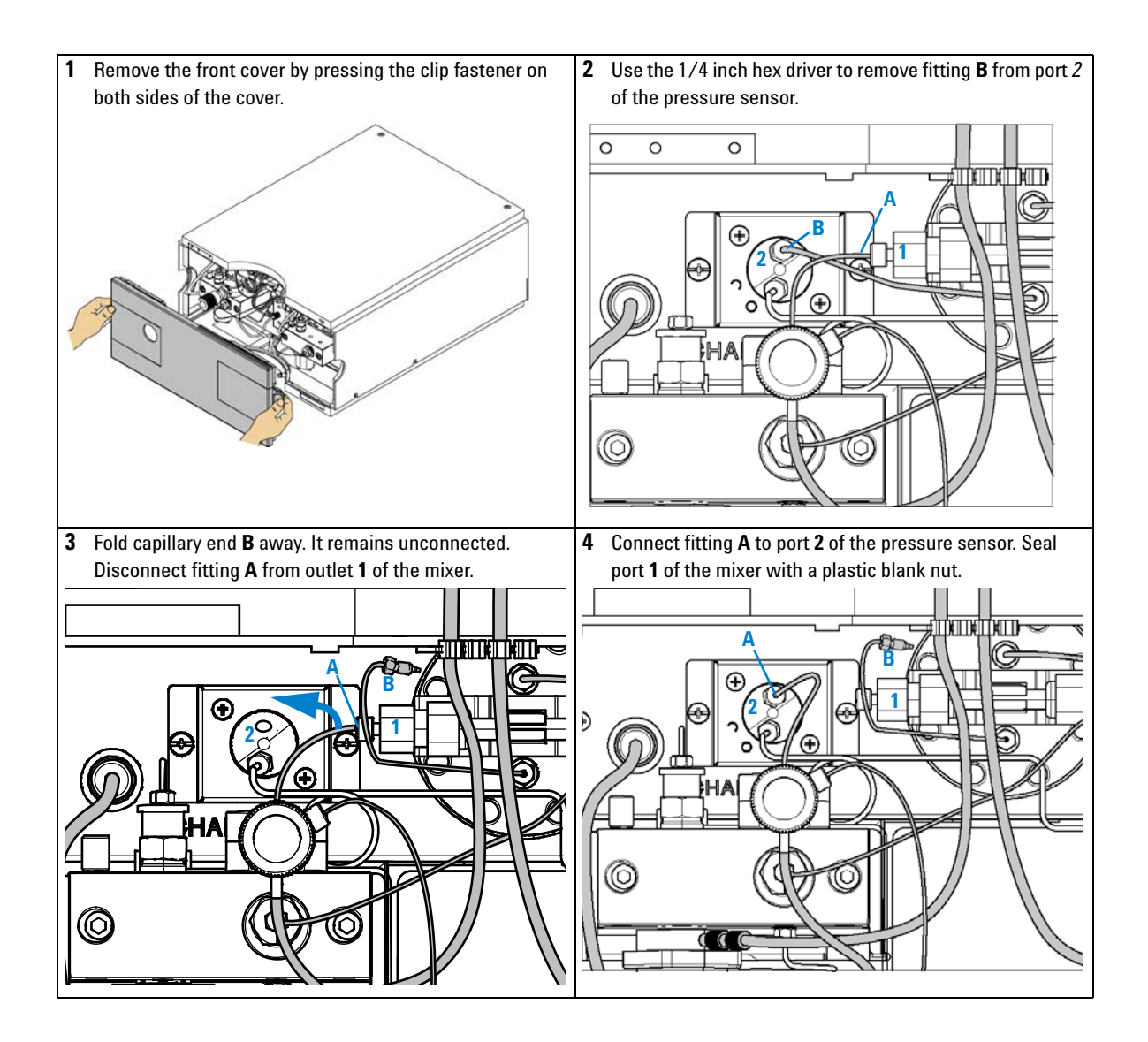

### www.agilent.com

# In This Guide

This Quick Start Guide describes how to use the MassHunter Personal Pesticide Database Kit.

This information is subject to change without notice. Agilent Technologies shall not be liable for errors contained herein or for incidental or consequential damages with the furnishing, performance or use of this material. Agilent specifically disclaims any warranties for any implied warranties of merchantability or fitness for a particular purpose.

If you have comments about this guide, please send an e-mail to feedback\_lcms@agilent.com.

© Agilent Technologies, Inc. 2009

Printed in USA First Edition, August 2009

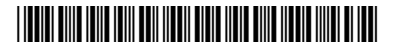

5990-4262EN

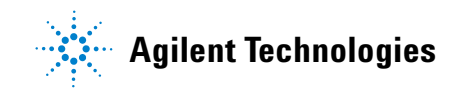